# MPRESSORA

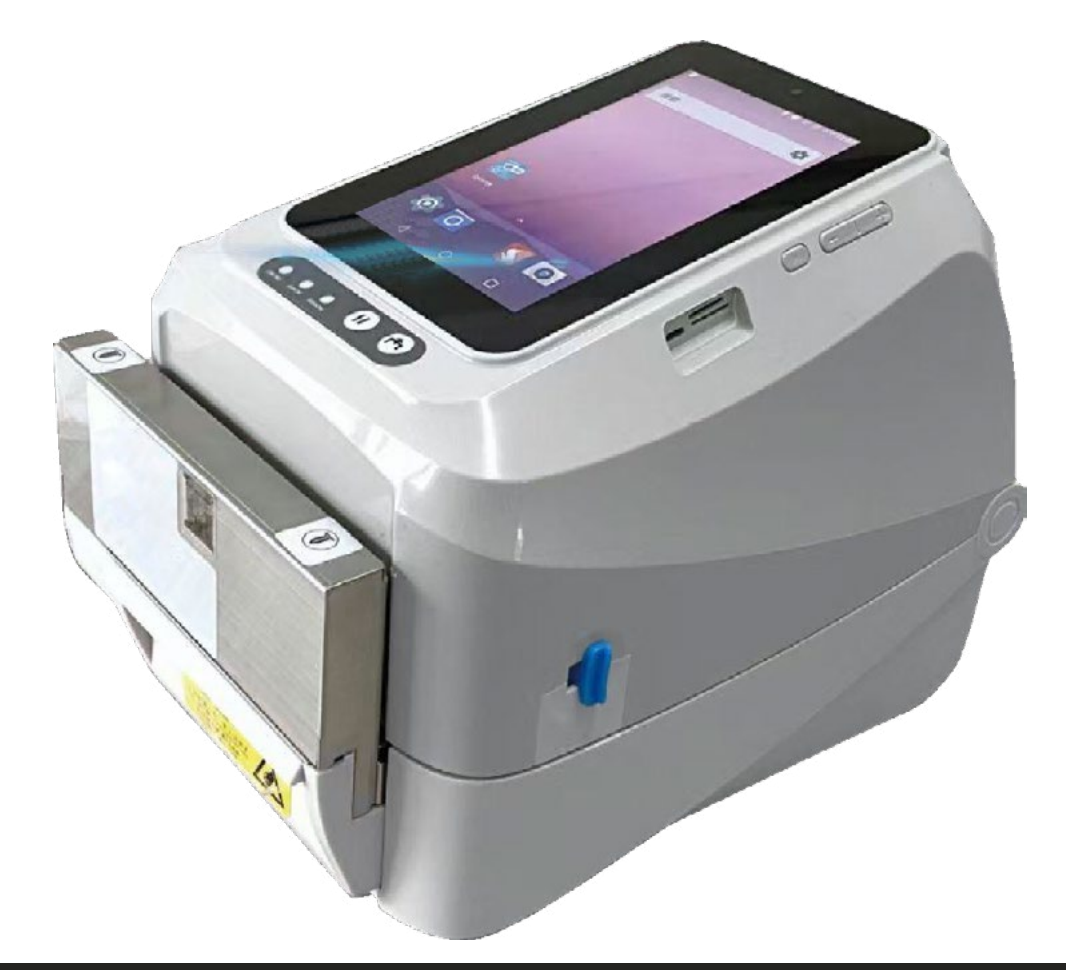

# **MANUAL DO USUÁRIO**

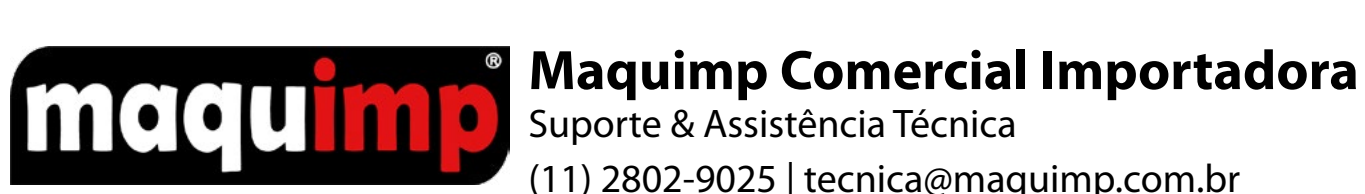

(11) 2802-9025 | tecnica@maquimp.com.br

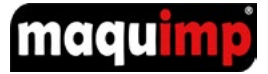

# **SUMÁRIO**

| INTRODUÇÃO                                    | 4  |
|-----------------------------------------------|----|
| VISÃO GERAL DA IMPRESSORA                     | 5  |
| VANTAGENS DO PRODUTO                          | 5  |
| ESPECIFICAÇÕES                                | 6  |
| COMO USAR                                     | 8  |
| BOTÕES                                        | 10 |
| COMO CRIAR E IMPRIMIR ETIQUETA VIA APLICATIVO | 11 |
| CONFIGURAÇÕES DA IMPRESSORA                   | 15 |
| COMO CRIAR E IMPRIMIR ETIQUETA VIA COMPUTADOR | 16 |
| SUPRIMENTOS                                   | 17 |
| PERGUNTAS FREQUENTES                          | 18 |

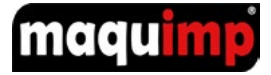

# INTRODUÇÃO

As impressoras MQ1 PRO são fabricadas na China e importadas e distribuídas pela Maquimp. Para impressão por transferência térmica, fitas e mídia correspondentes são necessárias. Para proteger seus interesses e evitar perdas devido ao manuseio impróprio, leia o manual do usuário correspondente antes da operação e não use a impressora em condições anormais. Em nenhum caso a Maquimp será responsável por qualquer dano ou perda causada por operação indevida. Embora este manual descreva e detalhe muitos problemas que podem ocorrer, o fabricante/importador não pode garantir contra condições imprevisíveis durante a aplicação da impressora. Para problemas como a impressora não funciona, erro de impressão, etc. A Maquimp é responsável pela solução de problemas (de acordo com a garantia).

Recomendamos, sempre que possível, usar os suprimentos fornecidos pela Maquimp. Nunca estique a fita. Não tente imprimir sem os suprimentos (Etiqueta e Ribbon), pode resultar em danos ao cabeçote de impressão, e nem toque no cabeçote de impressão.

Armazene a impressora em local seco, longe de líquidos e possíveis vazamentos. Não coloque objetos pesados na parte superior da impressora. Não deixe sobre luz solar direta, perto de aquecedores ou outros aparelhos quentes, não exponha a temperaturas extremamente altas ou baixas, umidade alta ou locais empoeirados. Não deixe o equipamento ao alcance de crianças.

Somente Assistência Técnica da Maquimp está qualificada e treinada para tentar desmontar ou consertar a impressora. A desmontagem incorreta do produto ou de seu adaptador de energia pode causar um curto eletrônico, ferimentos ou danos aos componentes.

© Maquimp Comercial Importadora. Todos os direitos reservados. Sob as leis de direitos autorais, este manual não pode ser reproduzido em qualquer forma sem a permissão prévia por escrito da Maquimp. Manual do usuário da impressora de etiqueta MQ1 PRO. 1ª edição de julho de 2022.

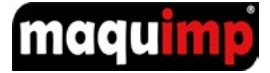

# **VISÃO GERAL DA IMPRESSORA**

MQ1 PRO é um produto integrado com dispositivo inteligente, com tela de toque, Sistema Android, e impressão de transferência térmica. Pode ser operado independentemente do computador, e tem várias linhas de conexão (linha dedicada de comunicação rápida).

Com um display acoplado de tela grande de 7 polegadas, ágil para edição de conteúdo, suporta o desenvolvimento secundário do Sistema Android e pode personalizar os aplicativos de acordo com as necessidades do usuário.

Interfaces ricas e fáceis de integrar, pode interagir com uma variedade de dispositivos (armazenamento estendido, mouse, teclado, scanner, equipamento de laboratório, sensor de temperatura, módulo de radiofrequência, porta de rede padrão, porta USB padrão).

É uma estação de trabalho versátil, que torna o seu trabalho mais prático.

# **VANTAGENS DO PRODUTO**

1. Suporta impressão off-line, longe do PC.

2. Suporta a impressão via Bluetooth, a solução de smartphone + impressora Bluetooth, pode ser usada diretamente.

3. Pode ser adaptado a uma variedade de interfaces, pistola de medição de temperatura, cabeça de digitalização, reconhecimento de impressão digital, etc.

4. Suporta cortador e decapante opcionais para atender às necessidades de vários cenários.

5. Suporta cartão de memória estendida, até 32G.

6. O sistema de otimização autônomo pode atender a várias necessidades de personalização profunda.

7. Tem aplicativos para melhorar a experiência do usuário final.

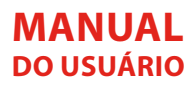

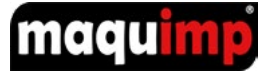

# **ESPECIFICAÇÕES**

|                   | Método de Impressão                            | Transferência Térmica / Térmica direta                                     |
|-------------------|------------------------------------------------|----------------------------------------------------------------------------|
|                   | Instruções de impressão                        | TSPL                                                                       |
|                   | Resolução de impressão                         | 300DPI                                                                     |
|                   | Velocidade de impressão                        | 2-6inch/s                                                                  |
|                   | Largura de impressão                           | 104mm (maxima                                                              |
|                   | Modo de impressão                              | Ribbon / Térmica                                                           |
| Especificações da | Temperatura da cabeça de impressão<br>detecção | Termistor                                                                  |
| Impressora        | Detecção da posição da cabeça de<br>impressão  | Micro interruptor                                                          |
|                   | Detecção de presença de papel                  | Sensor fotoelétrico                                                        |
|                   | Diâmetro externo da fita                       | Maximo 67mm                                                                |
|                   | Comprimento Ribbon                             | 300m                                                                       |
|                   | Tamanho do eixo Ribbon                         | 1inch(2.54mm)                                                              |
|                   | Largura do Ribbon                              | Maximo 110mm, Min.30mm                                                     |
|                   | Forma sinuosa Ribbon                           | Tipo de rolo externo                                                       |
|                   | Armazenamento da impressora                    | 8M+4M                                                                      |
| Memória           | Android armazenamento                          | 1GB+8GB, Capacidade de expansão de suporte: TF card (32GB)                 |
|                   | Arquitetura                                    | Qualcomm MSM8909                                                           |
|                   | CPU                                            | Quad-COER A7(32bit)1.1GHZ                                                  |
|                   | GPU                                            | A304 409.6MHz                                                              |
|                   | Memoria do sistema                             | 8GB eMMC+ 1GB LPDDR3 533Mhz                                                |
|                   | Tela                                           | 720*1280 IPS LCD                                                           |
| Sistema Android   | Sistema operacional                            | Android 7.1                                                                |
|                   | Touch                                          | 5 points capacidade                                                        |
|                   | WI-FI                                          | IEEE 802.11b/g/n 2.4G                                                      |
|                   | Bluetooth                                      | BT4.1                                                                      |
|                   | Cartão SIM                                     | Padrão de suporte SIM card, single card<br>25mm×15mm                       |
|                   | Camera                                         | 800W pixel auto-foco                                                       |
| Interface de      | Interface da impressora                        | USB+Bluetooth                                                              |
| comunicação       | Interface Android                              | SIM card, TF card, Micro-USB+ porta de conexão de rede (internet) + 4 HOST |

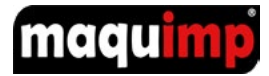

| Código de barras         | 1D/2D                                   | <b>1D:</b> CODE128, EAN128,ITF,CODE39,E-<br>AN13,EAN13+2, EAN13+5,EAN8,EAN8+2,E-<br>AN8+5,CODABAR,POSTNET,UPC-A, UPC-<br>-A+2, UPC-A+5, UPC-E, UPC-E+2, UPC-E+5,<br>CPOST, MSI, MSIC, PLESSEY, ITF14, EAN14<br><b>2D</b> : QR Code,PDF417 |
|--------------------------|-----------------------------------------|----------------------------------------------------------------------------------------------------|
|                          | Conjunto de caracteres                  | Fontes comuns de byte único: FONT 0 to<br>FONT 8                                                                                                    |
|                          | Ampliação / rotação de caracteres       | Horizontal e vertical podem ser ampliadas<br>1-10 vezes, impressão rotativa (0°, 90°, 180°,<br>270°)                                                                                                    |
|                          | Tipo de papel                           | Papel contínuo, Vinil, Couchê, BOPP e Alto<br>Relevo.                                                                                                    |
| Maneira de trabalhar     | Largura da mídia                        | 20mm~118mm                                                                                                    |
|                          | Diâmetro externo do rolo de papel       | 127mm                                                                                                    |
|                          | Espessura do papel                      | 0.06-0.254mm                                                                                                    |
|                          | Manuseio de mídia                       | Cortar papel                                                                                                    |
|                          | Método de saída de papel                | Fora do papel da frente                                                                                                    |
| Fonte de alimentação     | Fonte de energia                        | Input: DC24V 2.5A                                                                                                    |
| Ambiente en everienel    | Ambiente de trabalho                    | 5~45°C (41~113°F),20~85%<br>(No condensation)                                                                                                    |
| Ambiente operacional     | Ambiente de armazenamento               | -10~50°C (14~122°F),10~90%<br>(No condensation)                                                                                                    |
|                          | Tamanho do produto                      | 310×200×240mm                                                                                                    |
| Fisica                   | tamanho da caixa                        | 415×260×280mm                                                                                                    |
|                          | Peso                                    | 5.22kg                                                                                                    |
| Confiabilidade           | Folha térmica (resistência ao desgaste) | 50km                                                                                                    |
| Método de certificação d | le produto                              | 3C, SRRC, CTA                                                                                                    |

# MANUAL DO USUÁRIO

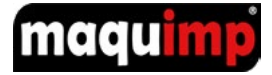

# **COMO USAR**

A MQ1 PRO vai com um pendrive de instalação do programa para edição de etiqueta e também já vai instalado no display o aplicativo para edição.

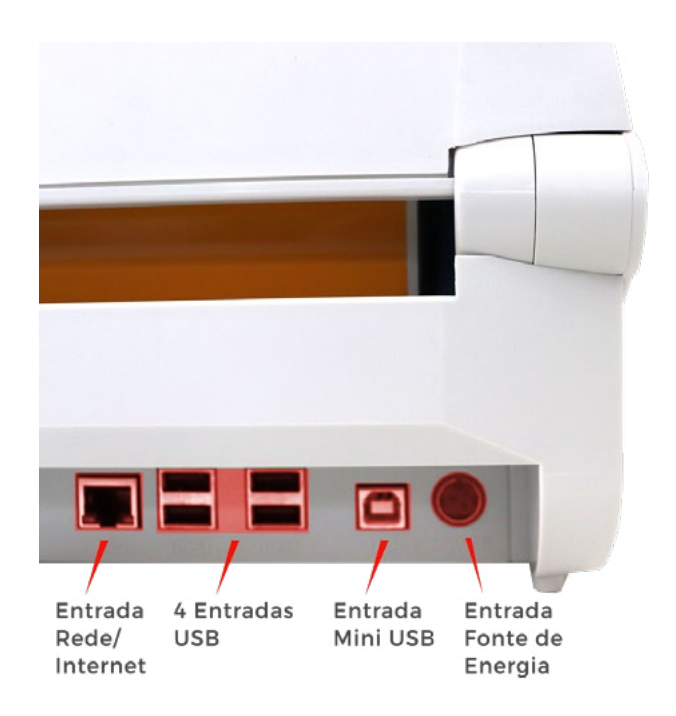

Para ligar a impressora, conecte o cabo de fonte de energia na entrada que fica na parte traseira da impressora.

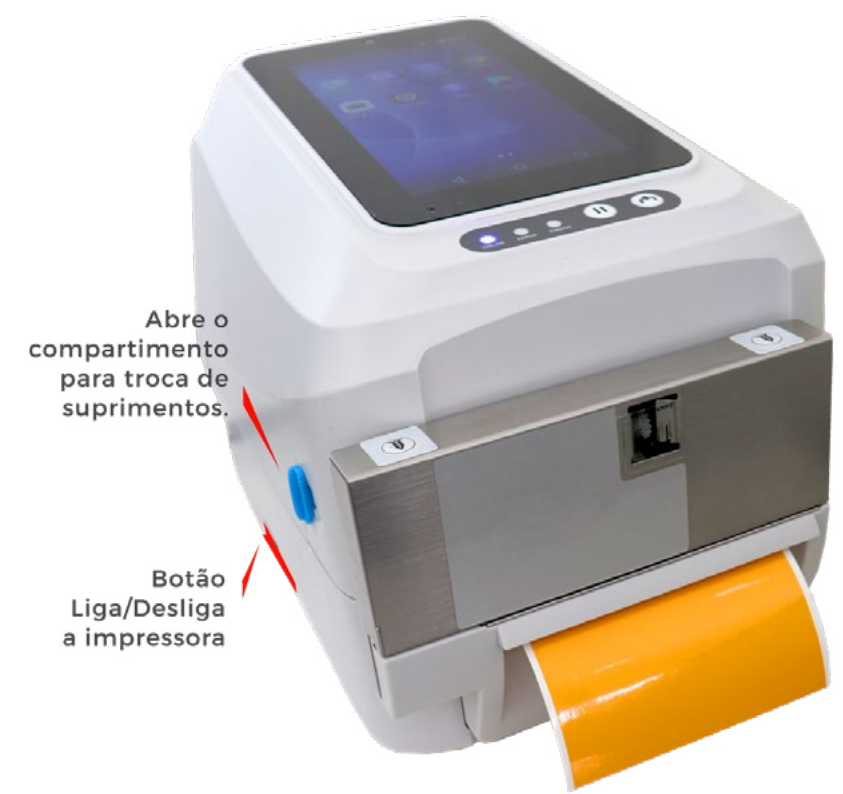

Primeiro coloque os suprimentos na impressora, pressione os dois botões azuis para frente, isso vai liberar a tampa da impressora.

usar o aplicativo de edição.

Na lateral esquerda, ligue a impressora e na parte superior a direita ligue o display, caso for

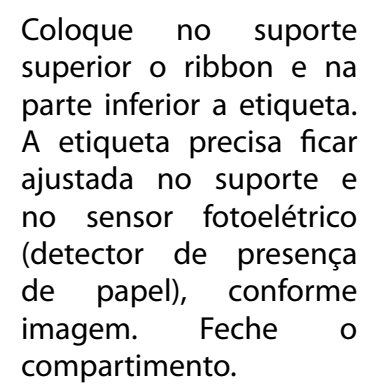

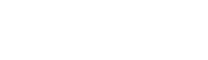

Suporte para entrada

Ajuste da etiqueta

Corte automatico

de Etiqueta

Sensor de etiqueta

V

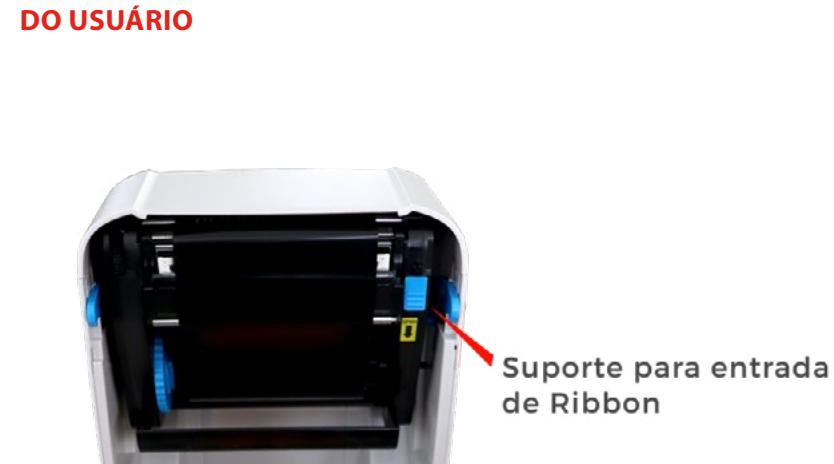

MANUAL

11

Ŵ

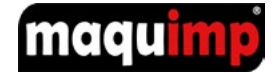

Botão

Liga/Desliga a impressora

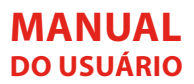

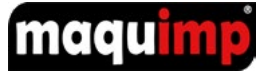

Na parte superior a direita liga o display, regula o volume e tem entradas de Cartão SD, Chip SIM e Mini USB.

Volume

Liga/Desliga Display do Tablet

Entrada de Cartão SD, Chip SIM e Mini USB.

Abre o componete para troca de suprimentos.

BOTÕES

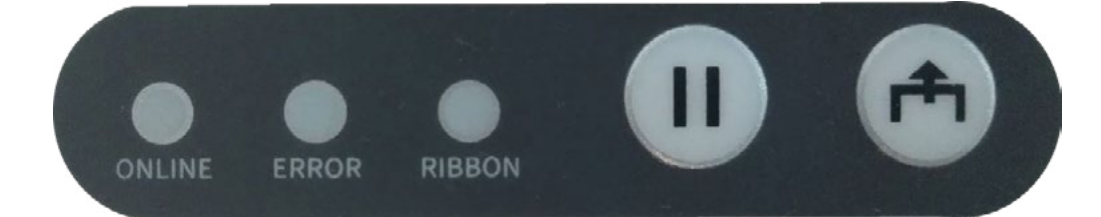

00

# **ONLINE** - Status do equipamento

- Verde Equipamento pronto para uso;
- Vermelho Equipamento com erro ou tampa aberta.

### ERROR - Status do suprimento

- Azul Material completo;
- Verde Material usado pela metade;
- Vermelho Sem etiqueta ou mal encaixado.

### **RIBBON** - Status Ribbon

- Apagado Ok;
- Vermelho Ribbon Rompido.

## **BOTÃO DE PAUSE**

• Pausa a impressão em andamento.

## **BOTÃO DE FEED**

• Expulsa a etiqueta em branco com o tamanho da última dimensão configurada.

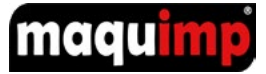

# COMO CRIAR E IMPRIMIR ETIQUETA VIA APLICATIVO

O aplicativo já vai instalado no display, clique no ícone para abri-lo e faça a edição da etiqueta.

| ⊻ □ ⊳        |              |                       |   | Na tela inic      | cial do | o aplicativo, tem as seguintes opções:                 |
|--------------|--------------|-----------------------|---|-------------------|---------|--------------------------------------------------------|
| Q            | Local search | )                     |   | Busca por         | um m    | iodelo de etiqueta salvo.                              |
|              |              |                       |   | Local             | Lista   | i de etiquetas salvas no aparelho.                     |
|              |              |                       | , | Cloud             | Usa     | layout de etiquetas pré-definidas.                     |
|              |              |                       |   | (†<br>New         | Cria    | r novo modelo de etiqueta.                             |
|              |              |                       |   | Printer           | Con     | figuração da impressora.                               |
|              |              |                       |   | Me                | Perfi   | Il do Usuário e manuais.                               |
| Lecal Cloud  | +<br>New     | C A                   | * |                   | •       |                                                        |
| ⊻ <b>0</b> ► | Local        | 10:47                 |   | Na opção d        | de cria | ar "New", temos as opções:                             |
|              |              |                       |   |                   |         |                                                        |
|              |              |                       |   | New lat           | pel     | Cria uma nova etiqueta.                                |
|              |              |                       | / | Scan la           | bel     | Abre via scan uma etiqueta para<br>edição e impressão. |
|              |              |                       |   | PDF<br>Print docu | ment    | Imprima direto um arquivo em<br>PDF.                   |
|              |              |                       |   |                   |         | '                                                      |
| New label    | Scan label   | Por<br>Print document | * |                   |         |                                                        |

# MANUAL DO USUÁRIO

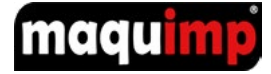

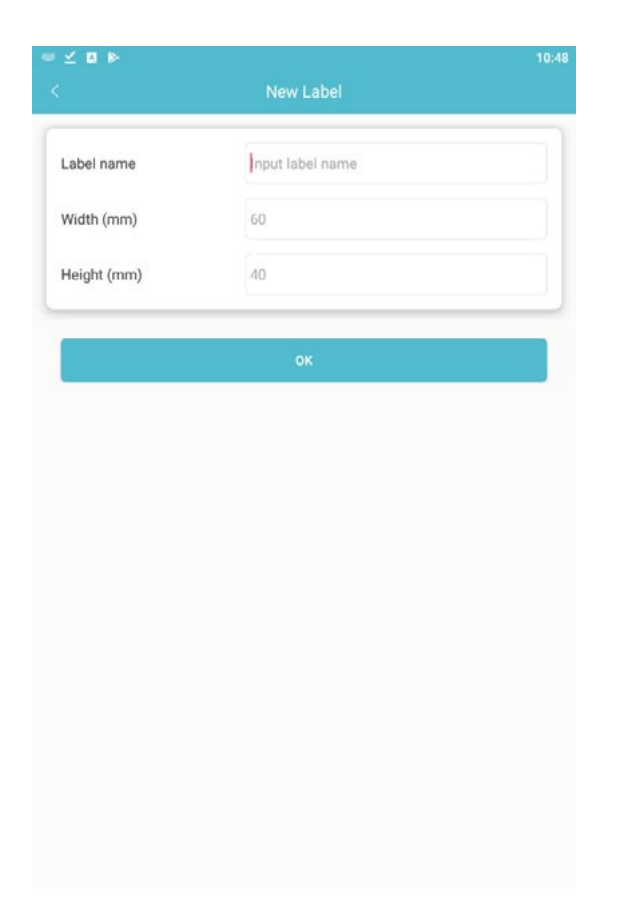

Na tela de criação de etiqueta (**New label**), no campo "**LABEL NAME**" é possível dá um nome para a etiqueta para salvar como um template no aplicativo para uso posterior.

Nos campos "**WIDTH**" e "**HEIGHT**", defina a largura e altura da sua etiqueta em milímetro (mm). Clique em OK para confirmar.

|                                                                                                    |                                                 |            |                          |            |            |                      | U:49 |
|----------------------------------------------------------------------------------------------------|-------------------------------------------------|------------|--------------------------|------------|------------|----------------------|------|
|                                                                                                    | Lal                                             | bel edit   |                          |            |            | 1                    | •    |
| Name: Input label n                                                                                                    | ame                                             |            |                          | 8          | 60         | *40                  |      |
|                                                                                                    |                                                 |            | +++++                    | imh        | 11111      | adam                 | -00  |
|                                                                                                    |                                                 |            |                          |            |            |                      |      |
|                                                                                                    |                                                 |            |                          |            |            |                      |      |
|                                                                                                    |                                                 |            |                          |            |            |                      |      |
|                                                                                                    |                                                 |            |                          |            |            |                      |      |
|                                                                                                    |                                                 |            |                          |            |            |                      |      |
|                                                                                                    |                                                 |            |                          |            |            |                      |      |
|                                                                                                    |                                                 |            |                          |            |            |                      |      |
|                                                                                                    |                                                 |            |                          |            |            |                      |      |
|                                                                                                    |                                                 |            |                          |            |            |                      |      |
|                                                                                                    |                                                 |            |                          |            |            |                      |      |
|                                                                                                    |                                                 |            |                          |            |            |                      |      |
|                                                                                                    |                                                 |            |                          |            |            |                      |      |
|                                                                                                    |                                                 |            |                          |            |            |                      |      |
|                                                                                                    |                                                 |            |                          |            |            |                      |      |
|                                                                                                    |                                                 |            |                          |            |            |                      |      |
|                                                                                                    |                                                 |            |                          |            |            |                      |      |
|                                                                                                    |                                                 |            |                          |            |            |                      |      |
|                                                                                                    |                                                 |            |                          |            |            |                      |      |
|                                                                                                    |                                                 |            |                          |            |            |                      |      |
|                                                                                                    |                                                 |            |                          |            |            |                      |      |
|                                                                                                    |                                                 |            |                          |            |            |                      |      |
|                                                                                                    |                                                 |            |                          |            |            |                      |      |
|                                                                                                    |                                                 |            |                          |            |            |                      |      |
|                                                                                                    |                                                 |            |                          |            |            |                      |      |
|                                                                                                    |                                                 |            |                          |            |            |                      |      |
|                                                                                                    |                                                 |            |                          |            |            |                      |      |
|                                                                                                    |                                                 |            |                          |            |            |                      |      |
|                                                                                                    |                                                 |            |                          |            |            |                      |      |
| Î Q (                                                                                                    | ₹ C 🗹                                           | Â          | ŵ                        | Ő          | 6          | ÷                    |      |
| 1) ()<br>elete Zoom out Zoo                                                                                                    | Ð O ☑<br>xm in Rotate Single                    | <<br>Undo  | Redo                     | []<br>Сору | G.<br>Lock | -<br>-<br>Move       |      |
| 11 – C (<br>elete Zoom out Zoo                                                                                                    | € C+ ✓<br>xm in Rotate Single                   | <<br>Undo  | Redo                     | Сору       | E<br>Lock  | -<br>Hove            |      |
| III — (<br>elete Zoom out Zoo<br>T<br>Text                                                                                                    | e C+ V<br>min Rotate Single<br>IIIII<br>Barcode | <<br>Undo  | Redo<br>Picture          | Сору       | Lock       | -<br>Move<br>Date    | ,    |
| C C | C C Single                                      | <∽<br>Undo | Redo<br>Picture          | Сору       | Lock       | -<br>Move<br>Date    | 4    |
| III C (<br>elete Zoom out Zoo<br>Text<br>Text<br>Table                                                                                                    | C C Single                                      | G<br>Undo  | Redo<br>Picture<br>Excel | Сору       | Lock       | Hove                 | <br> |
| iii Q (elete Zoom out Zoo<br>Text<br>Text<br>Table                                                                                                    | Recognize                                       | Undo       | Redo<br>Picture<br>Excel | Сору       | Lock       | Hove<br>Move<br>Date | <br> |

Na tela de edição da etiqueta, na parte inferior, tem disponível as ferramentas para montagem:

| ⊤<br>Text        | Edição de texto. (negrito, itálico, sublinha-<br>do, tamanho de fonte, etc) |
|------------------|-----------------------------------------------------------------------------|
| IIIII<br>Barcode | Inseri códigos de Barras ou QRcode.                                         |
| Picture          | Insere figuras, imagens, bordas e linhas.                                   |
| tii<br>Date      | Insere sempre data ao clicar uma vez pro-<br>gramada anteriormente.         |
| )<br>Table       | Insere tabela (quadros de divisão) de acor-<br>do com a necessidade.        |
| Recognize        | Faz a leitura de um QRCode e lança no<br>layout de etiqueta.                |
| Excel            | Inclui etiqueta via planilha do excel.                                      |
| Product library  | Biblioteca para inclusão de ícones, imagens<br>e etc.                       |

# MANUAL DO USUÁRIO

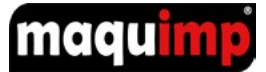

| ame: Input label name 60°40 |                                             | La            | bel edit   |                      |          | -             |
|-----------------------------|---------------------------------------------|---------------|------------|----------------------|----------|---------------|
|                             | ame: Input label name                       |               |            |                      | 60       | *40           |
|                             |                                             |               | 30         | 40                   |          |               |
|                             |                                             |               |            |                      |          |               |
|                             | I O O                                       | Rotate Single | Undo       | Redo Copy            | <br>Lock | Hove A        |
| Text Barcode Picture Date   | I Q Q<br>lete Zoom out Zoom in<br>T<br>Text | Rotate Single | <⊄<br>Undo | Redo Copy<br>Picture | Lock     | Hit<br>Move A |

# Ferramentas para manipular o conteúdo da etiqueta:

| Delete                  | Deleta o objeto selecionado                                                                                |
|-------------------------|----------------------------------------------------------------------------------------------------|
| ⊂ ⊕<br>Zoom out Zoom in | Aumenta ou diminui o zoom                                                                                  |
| Rotate                  | Rotaciona o objeto selecionado                                                                             |
| Single                  | Alterne edição entre vários objetos ou<br>apenas um                                                        |
| Undo Redo               | Desfaz ou refaz a última alteração do<br>objeto                                                            |
| Сору                    | Copia o objeto selecionado                                                                                 |
| []<br>Lock              | Trava o objeto selecionado para não<br>fazer qualquer alteração ou correr o risco<br>de perda por acidente |
| -<br>↔<br>Move          | Move o objeto para todas as direções em<br>passos reduzidos                                                |
| Align                   | Posicionamento do objeto                                                                                   |

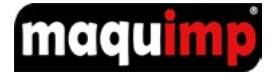

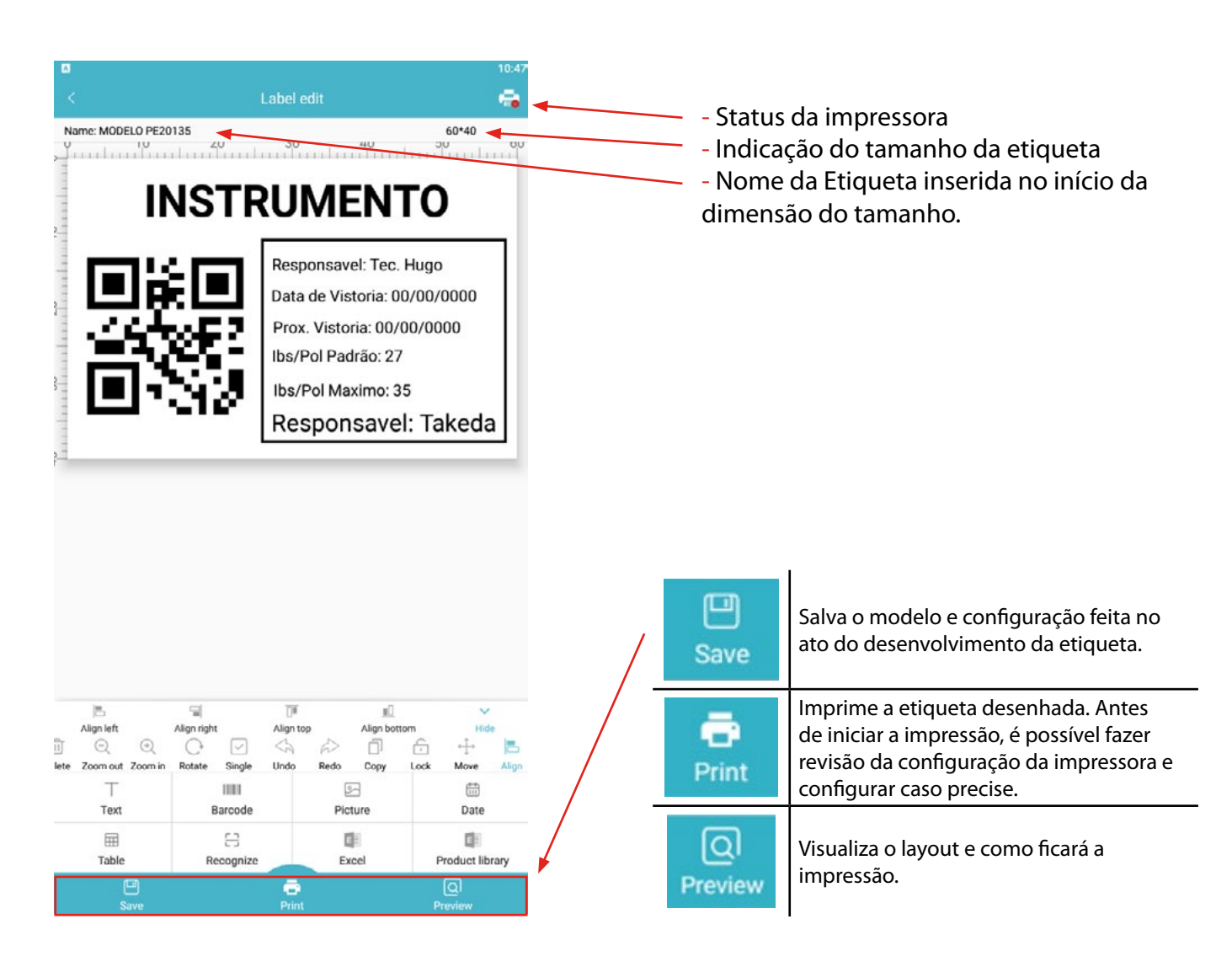

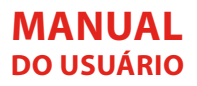

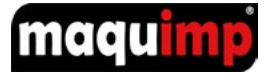

# **CONFIGURAÇÕES DA IMPRESSORA**

Na opção "PRINT" é possível fazer ajustes na impressora: Botão indicativo do status de comunicação com 12:17 a impressora Not conne General Settings E Printer mode Label mode > 😳 Gap distance 2 + Modelo de etiqueta. E Paper type Gap paper > Resolution 200dpi > Espaçamento de uma etiqueta para a outra, se . ÷ houver. Advanced Settings Print speed 101.6 mm/s > Selecione o tipo de papel para o sensor, indique se tem ou não gap. Ø Print density 8> Leave method Tear > 2 Manter 200 dpi para o modelo MQ1 PRO. B Multi-column printing 1 + The column space 0 +  $\bigcirc$ Selecione a velocidade de impressão. Only supported by some printers Compressed content Indique a densidade de impressão (qualidade). 9600 > Serial port baud rate Ação pós impressão (cortar, separar, nenhum). Selecione Quantidade de colunas, se houver no físico. A Me 8 Cloud  $\leftrightarrow$ Espaçamento de coluna. Não disponível para a versão MQ1 PRO. 0 Não alterar a configuração de porta.

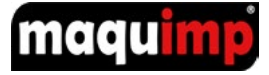

# COMO CRIAR E IMPRIMIR ETIQUETA VIA COMPUTADOR

Será necessário utilizar o programa para edição da etiqueta, que vai no CD ou Pendrive junto da impressora (também disponível para baixar no site: www.maquimp.com). Faça a instalação e abra o programa em seu PC. Conecte o cabo USB da impressora no seu PC. Abra o programa instalado e edite o conteúdo da sua etiqueta, confira as ferramentas do programa:

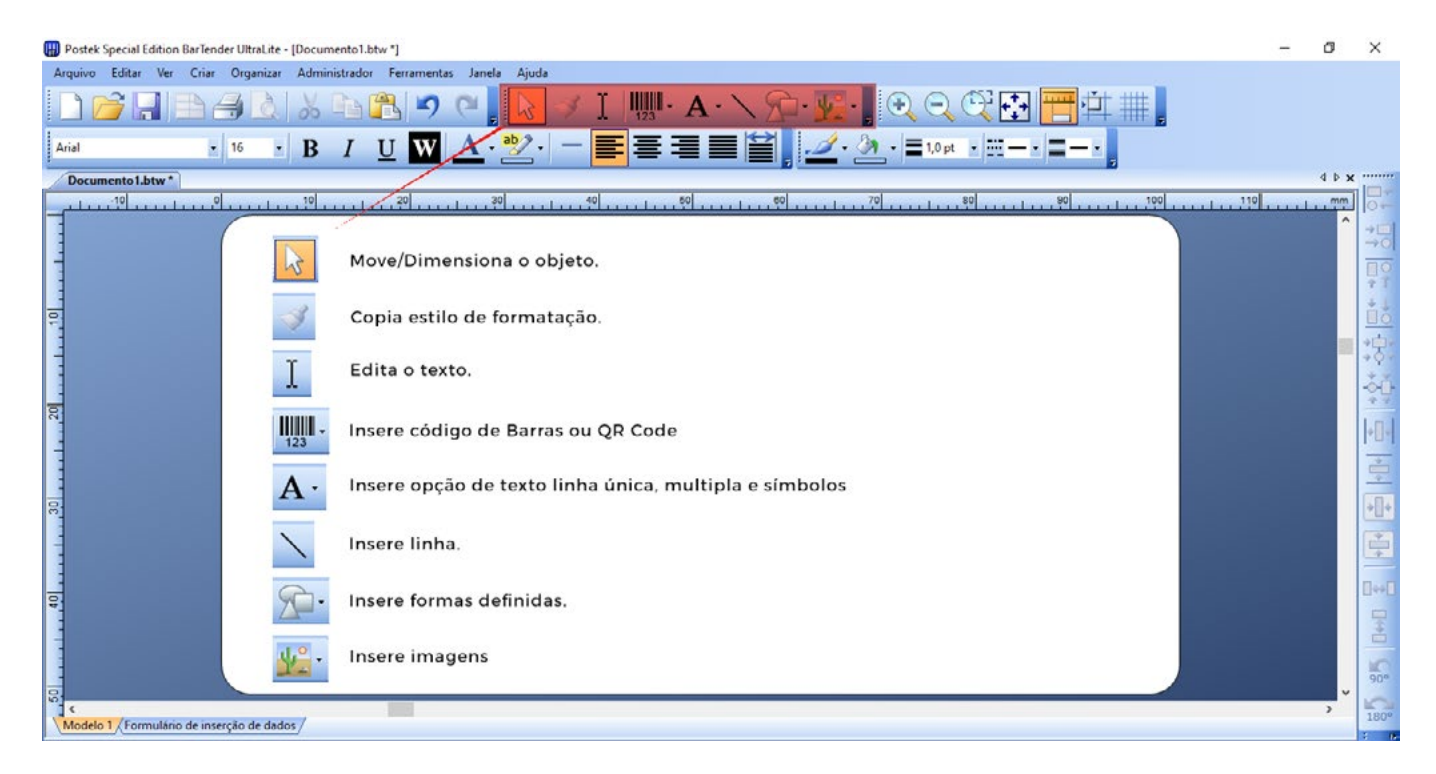

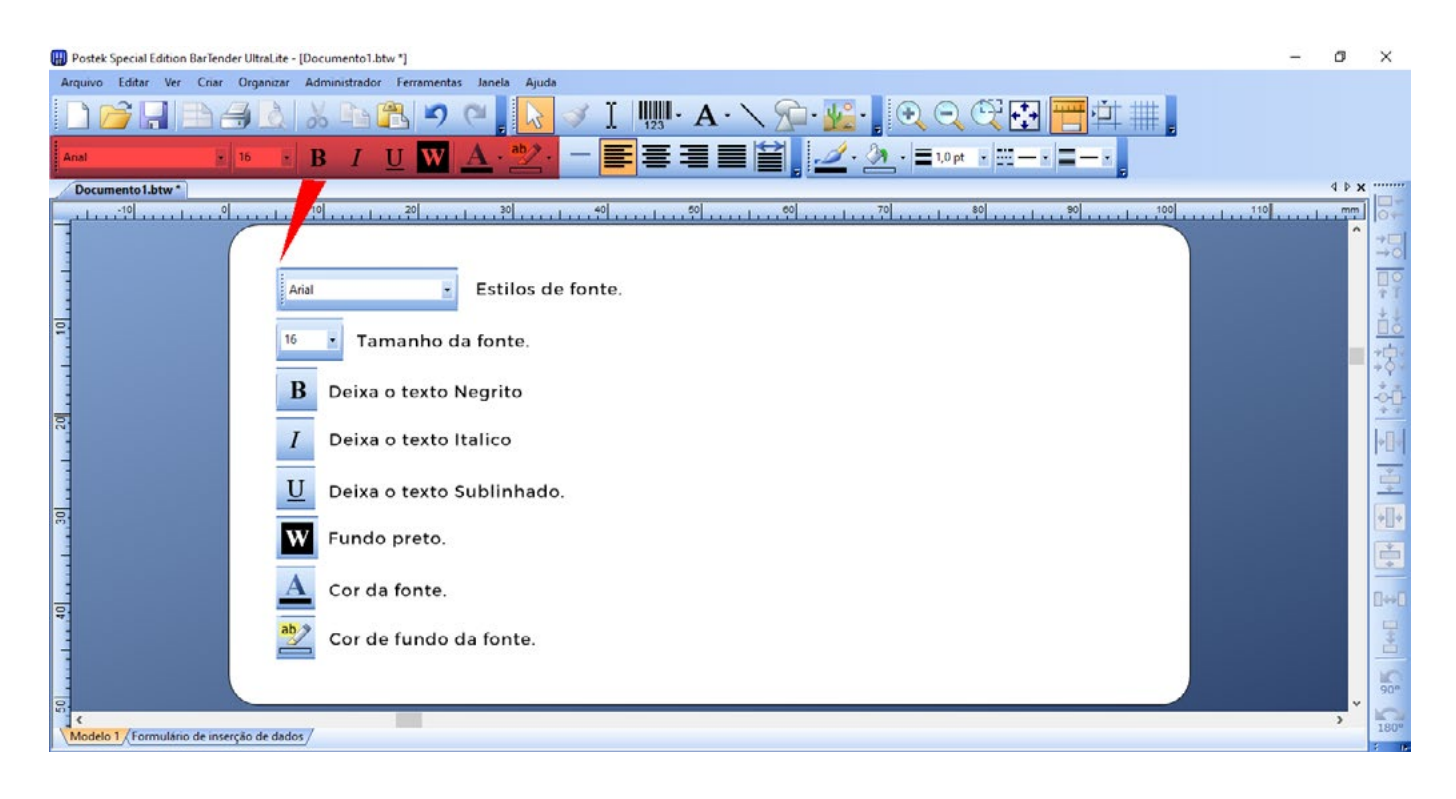

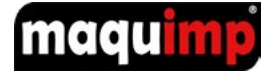

# **SUPRIMENTOS**

**ETIQUETAS** com rolos com 24m de comprimento e com opções de larguras: 100mm, 75mm, 50mm, 25mm e 12mm. Algumas opções de cores: azul, verde, vermelho, laranja, amarelo, roxo, preto, branco, transparente, cinza e opção de cores refletivas. RIBBONS com rolos com 52m de comprimento e 110mm de largura. Fornecemos os suprimentos, conforme tabela abaixo, para cores e tamanhos personalizados entre em contato com o nosso comercial.

| Material        | Descrição                                                                                                    | Aplicação                                                                                                    | Informativo                                                                                                    |
|-----------------|----------------------------------------------------------------------------------------------------|----------------------------------------------------------------------------------------------------|----------------------------------------------------------------------------------------------------|
| VINIL           | Adesivo acrílico, ideal para<br>uso interno e externo, fácies<br>de aplicar e aderem aos mais<br>diversos tipos de superfícies<br>sendo resistentes a condições<br>adversas. Resistente a óleo,<br>graxa, sol, chuva, intempéries,<br>raios solares e alguns abrasi-<br>vos passíveis de testes. | Motores, Tubulações, Equipa-<br>mentos, Válvulas, Painel elé-<br>trico, Instrumentação, Cabos<br>elétricos e Superfície circular.                                                                                   | Para que se atinja o objetivo<br>da resistência, para aplica-<br>ção a superfície não deve<br>conter resíduos, ou seja, a<br>superfície deve estar limpa<br>e seca. |
| PAPEL<br>COUCHÊ | Etiquetas usadas em muitos<br>locais, principalmente quan-<br>do se trata de envio de produ-<br>to. Usada em departamento<br>de envio, estoque, escritório<br>etc                                                                                                    | Caixas, Peças de estoque,<br>Saco plástico, Vidro, Materiais<br>de escritório e Identificação<br>geral interna.                                                                                                    | Por se tratar de uma etique-<br>ta de papel, não é indicado<br>o uso desse material em<br>locais externos ou úmidos.                                                |
| BOPP            | Etiqueta conhecida mundial-<br>mente por estar em todos os<br>tipos de rótulos e embala-<br>gens.                                                                                                    | Garrafas de vidros em geral,<br>Embalagens de alimentos,<br>Personalização de produtos<br>artesanais, Identificação de<br>ambientes, Maquinas e mo-<br>tores, Metais, Vidros, Peças e<br>Equipamento de calibração. | Etiqueta indicada apenas<br>para superfícies lisas. Resis-<br>tente de 0° até 90°.                                                                                  |
| ALTO<br>RELEVO  | Etiqueta desenvolvida para<br>identificação de painéis elétri-<br>cos ou para pelas e materiais<br>de patrimônio. Desenvolvido<br>com materiais de alta quali-<br>dade e resistência, ela possui<br>a junção de acrílico, espuma<br>de apoio e acabamento em<br>poliéster.                       | Painéis elétricos, equipamen-<br>tos e materiais de patrimônio.                                                                                                    |                                                                                                    |

### Solicite o suprimento para sua impressora, entre em contato: (11) 2802-9002 | maquimp@maquimp.com.br

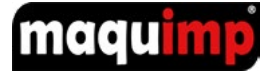

# **PERGUNTAS FREQUENTES**

A primeira coisa a entender é que um dispositivo com Android pode fazer todas as funções e operações como um telefone com sistema Android. O sistema Android usa a interface interna para se conectar à impressora, que não pode ser acessado de fora.

## 1. Qual interface o Android usa para imprimir?

A máquina inteligente Android se comunica com a impressora por meio de uma porta serial, uma porta USB e Bluetooth virtual. A porta serial é um canal independente e o Bluetooth virtual e a porta USB compartilham um canal.

### 2. O que é Bluetooth virtual?

Bluetooth virtual é que o sistema Android virtualiza a interface USB como um dispositivo Bluetooth sem realmente gerar um sinal Bluetooth.

## 3. A importância de usar Bluetooth virtual?

A maioria dos APPs usado por clientes usam Bluetooth para se conectar à impressora. O surgimento do Bluetooth virtual pode ajudar os clientes a migrar perfeitamente o APP para o MQ1 PRO e, ao mesmo tempo, fazer com que a velocidade de transmissão atinja o nível da interface USB.

### 4. Como permitir a instalação e depuração do APP?

Configurações / Segurança / Permitir a instalação de aplicativos de fontes desconhecidas

### 5. Por que a impressora não responde depois que a interface USB é conectada ao computador?

A interface USB OTG é multiplexada com a porta USB de impressão interna. Depois que o USB OTG for ligado, a impressão via USB e Bluetooth virtual será inválida.

### 6. Por que a impressora não responde depois que a tela é desligada?

Fenômeno normal, a fonte de alimentação da impressora será desconectada após a tela ser desligada por alguns segundos.

### 7. É possível conectar um dispositivo Android com outro celular para imprimir?

Sim, outro celular pode ser emparelhado com um dispositivo Android e os dados enviados para o Bluetooth do dispositivo após o emparelhamento serão encaminhados para a impressora.

### 8. Como mudar o modo de funcionamento da impressora?

Hardware Butler-Settings-Switch Mode-Select Mode.

## 9. A câmera pode escanear o código QR?

A câmera pode ler o código QR.

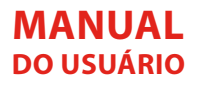

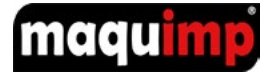

# ANOTAÇÕES

| <br> |
|------|
|      |
|      |
| <br> |
|      |
|      |
|      |
|      |
| <br> |
|      |
|      |
|      |
|      |
|      |
|      |
|      |
| <br> |
|      |
|      |
| <br> |
|      |
|      |
|      |
|      |
| <br> |
|      |
|      |
|      |
|      |
|      |
|      |
|      |
|      |
| <br> |
| <br> |
| <br> |
| <br> |
| <br> |
| <br> |
|      |
|      |
|      |
|      |
|      |
|      |
|      |
|      |
|      |
|      |
|      |
|      |
|      |
|      |
|      |
|      |
|      |
|      |
|      |
|      |
|      |
|      |
|      |

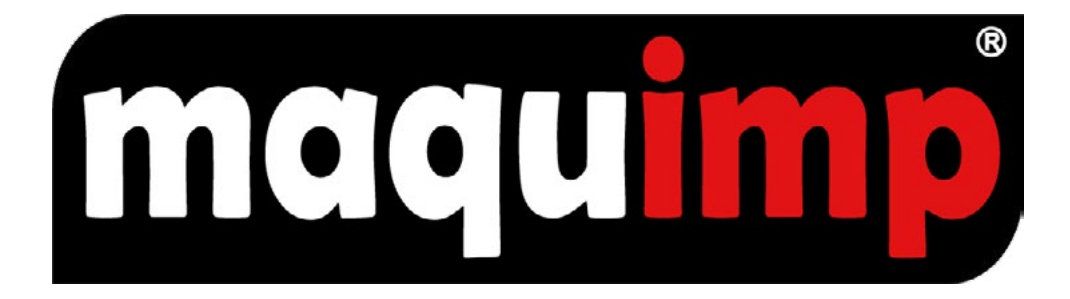

# **MAQUIMP COMERCIAL IMPORTADORA**

(11) 2802-9002 | maquimp@maquimp.com.br Av. Santo Amaro, 3784 | Brooklin São Paulo – SP, 04556-400 | Sobreloja CNPJ: 59.578.948/0001-71